## グーグルで検索おぼえがき

2017/10/26 現在

グーグルで検索するときに便利な方法があります。

- グーグルアカウントでログインしていれば、検索結果のリンクをクリックしただけで 新しいタブで開くよう設定できます(「Ctrl」キーを押しながらクリックでも)
  - ①「Google」の画面の「設定」をクリックする
    - I.「Google」の初期画面の「設定」の位置
      - i.IE11およびEdgeの場合(右下)

| Sco Is me - exercise                        | 21                                                  | 4 10 E H H H H H H H H H H H H H H H H H H   |
|---------------------------------------------|-----------------------------------------------------|----------------------------------------------|
| C man ( ) ( ) ( ) ( ) ( ) ( ) ( ) ( ) ( ) ( | 1994 August - Bernell Balland, 20 Billing Samer and | \$2 + 12 · · · · · · · · · · · · · · · · · · |
|                                             |                                                     | b == = 0 <b>O</b>                            |
|                                             |                                                     |                                              |
|                                             | Casala                                              |                                              |
|                                             | Google                                              |                                              |
|                                             |                                                     |                                              |
|                                             | (incign (92) For Freeling Local                     |                                              |
|                                             |                                                     |                                              |
|                                             |                                                     | 設定                                           |
|                                             |                                                     | · · · · · · · · · · · · · · · · · · ·        |
|                                             |                                                     |                                              |
|                                             |                                                     |                                              |
| The column                                  |                                                     | 750)- MO BE                                  |
| 11.Chrome                                   | 易合(石下)<br>*********                                 | C Salit II.                                  |
| C . SHITTE IN                               | et danske terr alle beställte                       | * # <b>0</b> • 1                             |
|                                             |                                                     |                                              |
|                                             |                                                     |                                              |
|                                             | Google                                              |                                              |
|                                             | Coogic                                              |                                              |
| E                                           |                                                     | 8                                            |
|                                             | tionph BB Priving Lathy                             |                                              |
|                                             |                                                     |                                              |
|                                             |                                                     |                                              |
|                                             |                                                     | 設定                                           |
|                                             |                                                     |                                              |
|                                             |                                                     |                                              |
|                                             |                                                     |                                              |
| IN CHAIL DAMAGE AND                         |                                                     | -THAT- BE BE Graduate SHE                    |

Ⅱ.「Google」の検索結果画面

| Google      | sakura      |                  | ال م   |
|-------------|-------------|------------------|--------|
|             | すべて動画       | 画像 地図 ニュース もっと見る | 設定 ツール |
| ②下記のメニュ     | ーの「検索設<br>^ | 定」をクリックする        |        |
| 初期画面の場合<br> |             | 検索結果画面の場合        | 計 設定   |
| 検索設定        |             | 言語 (Languages)   |        |
| 検索オプショ      | ヨン          | セーフサーチをオン        | にする    |
|             |             | すべての結果を表示        |        |
| 腹壁          |             | 検索オプション          |        |
| ヘルプを検索      | 켞           | 履歴               |        |
| フィードバッ      | ックを送信       | ヘルフを検索<br>       |        |

③開いた「検索の設定画面」の下方の「結果ウィンドウ」の「選択された各結果を新 しいブラウザ ウィンドウで開く」にチェックを付ける

| Google             |                                                                               |
|--------------------|-------------------------------------------------------------------------------|
| 検索の設定              |                                                                               |
| REALE<br>BE<br>ALT |                                                                               |
|                    | <ul> <li>デキストだけ表示する</li> <li>練業ウィンドウ<br/>マ違応された多枝原を新い、プラウザウィンドウで厚く</li> </ul> |

④下へスクロールし「保存」ボタンをクリックする

2. 複数の検索キーワードを含むウェブページを検索する(アンド(AND)検索という)
 ①空白(半角、全角)を開けて複数のキーワードを入力する
 ②複数のキーワードの間に半角で「空白 AND 空白」か「空白+空白」を挟んで入力する

①の方法と②方法で検索結果が異なることがあるので①の方法でうまくいかない場合 は②の方法を使ってみるとよい

- 3. 複数のキーワードのいずれかを含むウェブページを検索する (オア (OR) 検索という) ① 複数のキーワードの間に半角で「空白 OR 空白」を挟んで入力する
- 4.検索結果から除きたいキーワードがある検索をする①除きたいキーワードの前に半角の「- (マイナス)」を付けて入力する
- 6. 検索キーワードの前、後、中ほどしかわからない場合
   ①わかる範囲が前の場合は後ろに半角の「\*(アスタリスク)」を付けて入力する
   ②わかる範囲が後の場合は前に半角の「\*(アスタリスク)」を付けて入力する
   ③わかる範囲が中ほどの場合は前後に半角の「\*(アスタリスク)」を付けて入力する
- 6. 文や複数語(「木曽川の桜」のように複数の単語の組み合わせ)を含むキーワードでウェブページを検索する
   ①文や複数語を半角の「"(ダブルクォーテーション)」で囲んで入力する
- Twitter やインスタグラムなどのソーシャルメディアを優先して検索する
   ①検索したいキーワードを入力して、空白を開けてから半角の「@(アットマーク)」
   を付けたソーシャルメディアの名前を入力する(例「@twitter」、「@instagram」)
- 8.「PDF」などの特定のファイルタイプを検索する
   ①検索キーワードを入力して、空白を開けてから半角の「filetype:<<ファイルタイプ>」
   を入力する(例「filetype:pdf」「filetype:docx」)
- 掲載時期を区切って検索する
   ①検索の窓の下にある「ツール」をクリックする

期間を指定

|                  |               |       |      |       |        |                                          |       |    | • < |
|------------------|---------------|-------|------|-------|--------|------------------------------------------|-------|----|-----|
|                  |               | すべて   | 地図   | 画像    | ショッピング | 動画                                       | もっと見る | 設定 | ツール |
| ②「期              | 間の限定な         | :し」の相 | 言の▼を | シクリッ  | クする    |                                          |       |    |     |
| すべ               | で地図           | 画像    | シ    | ヨッピン? | グ 動画   | もっ                                       | と見る   | 設定 | ツール |
| ③表示              | されたメニ         | ユーから  | う期間を | シクリッ  | クして選ぶ  | en en en en en en en en en en en en en e |       |    |     |
| ↓ <sup>✓ 期</sup> | 間指定なし<br>時間以内 |       |      |       |        |                                          |       |    |     |
| ∄ 24             | 4時間以内         |       |      |       |        |                                          |       |    |     |
| t 13             | 週間以内          |       |      |       |        |                                          |       |    |     |
| 1:               | か月以内          |       |      |       |        |                                          |       |    |     |

「期間を指定」を選ぶと「開始日」と「終了日」が指定できる